# TUTORIAL PARA CADASTRAMENTO, RECADASTRAMENTO E DESLIGAMENTO NO SCNES

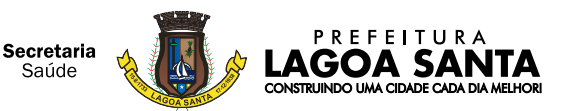

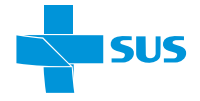

# Cadastro Nacional dos Estabelecimentos de Saúde – CNES

O Cadastro Nacional de Estabelecimentos de Saúde (CNES) é o sistema de informação oficial de cadastramento de informações de todos os estabelecimentos de saúde no país, independentemente de sua natureza jurídica ou de integrarem o Sistema Único de Saúde (SUS). Trata-se do cadastro oficial do Ministério da Saúde (MS) no tocante à realidade da capacidade instalada e mão-de-obra assistencial de saúde no Brasil em estabelecimentos de saúde públicos ou privados, com convênio SUS ou não. Sendo instituído pela Portaria MS/SAS nº 376, de 03 de outubro de 2000, publicada no Diário Oficial da União de 04 de outubro de 2000.

O CNES reúne informações sobre as equipes, profissionais e unidades de saúde, incluindo infraestrutura, leitos disponíveis, tipo de atendimento prestado, entre outras. Através do CNES, A Ministéria da Saúda toma ciência dos consultérios díviers o boaritais procentes pas cidades

o Ministério da Saúde toma ciência dos consultórios, clínicas e hospitais presentes nas cidades brasileiras, proporcionando ao gestor conhecer a rede assistencial existente e sua potencialidade.

Os dados permitem o gerenciamento dos serviços de saúde disponíveis para a população, servindo como base, por exemplo, para a avaliação de locais que precisam de mais leitos hospitalares.

#### 1. QUAIS DADOS SÃO DISPONIBILIZADOS DO BANCO DE DADOS DO CNES?

Os dados do CNES vão desde os mais básicos, como nome, endereço e localização, até instalações físicas e equipamentos, além de informações sobre o gestor responsável pelo estabelecimento de saúde.

Ao preencher o cadastro, é preciso indicar o atendimento prestado pela unidade, como ambulatório, internação ou exames, serviços especializados (cardiologia, neurologia, ginecologia, etc.) e de apoio, a exemplo das lavanderias e cozinhas.

Há tópicos dedicados aos profissionais contratados pelo estabelecimento, registro na CBO (Classificação Brasileira de Ocupações), carga horária, dentre outros.

#### 2. POR QUE CADASTRAR SUA CLÍNICA NO CNES?

O CNES possui as seguintes finalidades:

1. Cadastrar e atualizar as informações sobre estabelecimentos de saúde e suas dimensões, como recursos físicos, trabalhadores e serviços;

2. Disponibilizar informações dos estabelecimentos de saúde para outros sistemas de informação;

3. Ofertar para a sociedade informações sobre a disponibilidade de serviços nos territórios, formas de acesso e funcionamento;

4. Fornecer informações que apoiem a tomada de decisão, o planejamento, a programação e o conhecimento pelos gestores, pesquisadores, trabalhadores e sociedade em geral acerca da organização, existência e disponibilidade de serviços, força de trabalho e capacidade instalada dos estabelecimentos de saúde e territórios.

É importante destacar que para parcerias e contratos com setor público, bem como com operadoras de planos de saúde é necessário ter seu cadastro atualizado no sistema. O órgão responsável pela regulação delas (ANS) exige que as clínicas parceiras estejam cadastradas.

Também contribuir para o CNES auxilia os gestores na oferta de serviços suficientes e adequados para as populações locais.

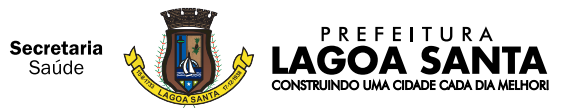

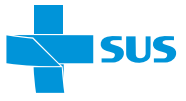

#### 3. O CADASTRO NO CNES É OBRIGATÓRIO?

O cadastramento e a manutenção dos dados cadastrais no CNES são obrigatórios para que todo e qualquer estabelecimento de saúde possa funcionar em território nacional, devendo preceder aos licenciamentos necessários ao exercício de suas atividades, bem como às suas renovações. (Capítulo IV, Seção I, art. 361, seção II da Portaria de Consolidação MS/GM n° 1/2017).

Sendo assim, é essencial manter os dados preenchidos corretamente, atualizando os registros, em periodicidade minimamente mensal ou imediatamente após sofrerem modificações de suas informações. Após 06 (seis) competências em que o estabelecimento não atualiza as informações no CNES, para atender ao disposto na Portaria SAS nº 118/2014, o estabelecimento é automaticamente desativado. Caso o estabelecimento ainda esteja em funcionamento, deve-se regularizar seu cadastro no CNES. Para isso, o usuário pode, a partir da competência vigente, enviar informações atualizadas do estabelecimento para a base nacional, a fim de ativar seu registro novamente na base nacional.

#### 4. QUEM DEVE FAZER O CADASTRO NO CNES?

Somente os estabelecimentos de saúde com sede na cidade de Lagoa Santa/MG, de acordo com a Capítulo IV, Seção I, art. 360, seção II da Portaria de Consolidação MS/GM n° 1, de 28 de setembro de 2017:

Estabelecimento de saúde: espaço físico delimitado e permanente onde são realizados ações e serviços de saúde humana sob responsabilidade técnica.

Realizado o cadastro no CNES é gerado uma numeração para o estabelecimento (Pessoa Física ou Pessoa Jurídica), onde também são vinculados os profissionais da saúde (Autônomo - Pessoa Física, Autônomo - Pessoa Jurídica, Vínculo Empregatício – CLT entre outros). São considerados para o cadastro: os sócios, os profissionais autônomos, os pertencente ao corpo clinico e demais colaboradores da área administrativa ou assistencial.

#### 5. ORIENTAÇÕES GERAIS PARA CADASTRAMENTO DE ESTABELECIMENTOS

O cadastramento é feito através do preenchimento manual de fichas específicas (padronizadas), as quais podem ser utilizadas tanto para estabelecimentos de menor complexidade, como para os de grande porte. O número CNES de um estabelecimento será obtido somente após a inserção de seus dados em sistema informatizado pela Secretaria Municipal de Saúde de Lagoa Santa/MG e, depois de constatado que não existem pendências, será enviado on-line ao Ministério da Saúde para validação.

O cadastramento será realizado de forma DIGITAL, por meio de encaminhamento de toda a documentação digitalizada em PDF, que será encaminhada através de link no sítio eletrônico www.lagoasanta.mg.gov.br.

#### 6. O QUE É NECESSÁRIO PARA CADASTRAR MEU ESTABELECIMENTO NO CNES?

Para dar entrada no pedido, é preciso que o estabelecimento esteja regularizado ou em fase de regularização perante os órgãos fiscalizadores Municipais especialmente perante a Vigilância Sanitária Municipal.

Para proceder à renovação do alvará sanitário deverá ser feita solicitação junto ao portal do cidadão no seguinte link: www.lagoasanta.mg.gov.br > Cidadão > Portal do Cidadão> Protocolos > Abertura de processo de protocolos > Setor de Rendas Mobiliárias Empresas/Autônomos > Revalidação de Alvará Sanitário Pessoa Jurídica ou Física. (Anexando todos os documentos em formato digital conforme solicitado pela plataforma.

Para proceder à requisição de alvará sanitário para estabelecimentos novos deverá ser feito o pedido de abertura no seguinte link: www.lagoasanta.mg.gov.br > Cidadão > Portal do Cidadão> Protocolos> Abertura de processo de protocolos> Setor de Rendas Mobiliárias Empresas/Autônomos >

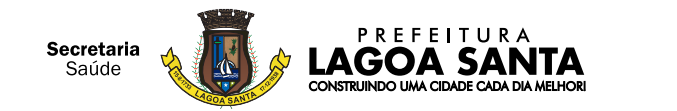

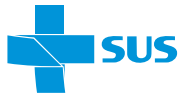

Alvará de Licença Minas Fácil (Anexando todos os documentos em formato digital conforme solicitado pela plataforma.

O requerente pode solicitar o CNES como pessoa física ou jurídica e, em ambos os casos, é possível vincular mais de um profissional atuante no mesmo espaço físico.

Estando em conformidade com os órgãos fiscalizadores proceder com o cadastramento de acordo com o tipo de estabelecimento, item 7.

**Importante:** Considerando que o CNES é o cadastro do estabelecimento, não é permitido mais de um cadastro para o mesmo estabelecimento (Pessoa Física e Pessoa Jurídica).

|   | ΤΙΡΟ                                                                                                    | DEFINIÇÃO/CARACTERISTICA                                                                                                    |
|---|----------------------------------------------------------------------------------------------------|----------------------------------------------------------------------------------------------------|
| 1 | TIPOS DE ESTABELECIMENTOS<br>(Segundo Manual do CNES)                                                                                                    | Por consultório isolado entende-se "sala isolada destinada à prestação<br>de assistência médica ou odontológica ou de outros profissionais de<br>saúde de nível superior". Neste conceito se encaixam os consultórios<br>existentes num mesmo andar, prédio, com CPF ou CNPJ, atuando de<br>forma isolada e independente. Não se encaixam aqui os consultórios<br>de várias especialidades que atuam de forma dependente sob um<br>mesmo CNPJ (clínica de especialidades).<br>- Será um consultório próprio com apenas um profissional ou também<br>para os casos de locação de sala ou horário em estabelecimentos, mas<br>que não atendam pelos convênios da empresa deste estabelecimento. |
| 2 | HOSPITAIS, CLÍNICAS MÉDICAS,<br>ODONTOLÓGICAS, DE FISIOTERAPIA,<br>POLICLÍNICAS, HOMECARE,<br>LABORATÓRIOS, FARMÁCIAS,<br>CONSULTÓRIOS ISOLADOS, CLÍNICAS DE<br>IMAGEM (SADT), CLÍNICA DE<br>ACUPUNTURA, DENTRE OUTROS. | São todos os estabelecimentos de saúde que possuam uma empresa<br>(Pessoa Jurídica- CNPJ) constituída.                                                                                                    |

Ambulatórios localizados em organizações como empresas, escolas e clubes também devem obter seu número de CNES.

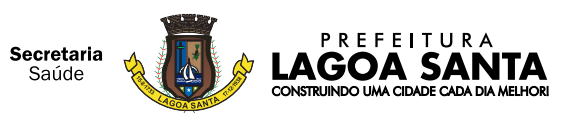

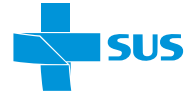

# Verifique abaixo qual a situação que melhor se adéqua ao seu estabelecimento:

| TIPO DE<br>ESTABELECIMENTO/<br>TIPO DE CADASTRO                                     | INFORMAÇÕES                                                                                                    | DOCUMENTAÇÃO                                                                                                    |
|-------------------------------------------------------------------------------------|----------------------------------------------------------------------------------------------------|----------------------------------------------------------------------------------------------------|
| CONSULTÓRIOS ISOLADOS:<br>CADASTRO DE<br>ESTABELECIMENTO:<br>PESSOA FÍSICA:<br>CPF: | <ul> <li>-&gt; O cadastro do estabelecimento será realizado no CPF do profissional.</li> <li>-&gt; No caso de dois ou mais Profissionais Autônomos (Pessoa Física) que dividem o mesmo consultório, cada profissional deverá ter o seu Alvará de Consultório, sua Licença sultória (no seu CPF) e seu próprio CNES.</li> <li>-&gt; Somente o profissional deste CPF será vinculado ao cadastro deste estabelecimento</li> </ul> | <ul> <li>FICHAS FCES:<br/>DO ESTABLECIMENTO:</li> <li>Preencher as Fichas: nº 1, 2, 4, 6, 7, 8, 13, 14, 15, 16, 17;<br/>(Carimbadas e assinadas pelo profissional responsável<br/>técnico - Campo Diretor da Unidade).</li> <li>Preencher apenas as fichas que se enquadram no seu<br/>tipo de estabelecimento.</li> <li>DO PROFISSIONAL DA SAÚDE</li> <li>Preencher as Fichas: nº 20 e 21.</li> <li>Preencher uma para cada profissional de saúde a<br/>ser cadastrado, independentemente de já possuir<br/>carimbada e assinada pelo profissional (Campo<br/>Diretor da Unidade). "EM PDF"</li> <li>DOCUMENTAÇÃO A SER INFORMADA NA FICHA:</li> <li>a) Comprovante de Inscrição de Pessoa Jurídica –<br/>CNPJ (se Pessoa Jurídica);</li> <li>c) Documento que indica o responsável pela<br/>instituição: registro no Conselho e Contrato Social<br/>(ata de nomeação e/ou estatuto da entidade);</li> <li>b) Identidade civil de cada um dos profissionais de saúde<br/>(com registro em conselho) que atuam no<br/>estabelecimento;</li> <li>c) Identidade profissional de cada um dos<br/>profissionais de saúde (carteira do conselho);</li> <li>d) Diploma de maior titulação (especialização,<br/>mestrado,), do profissional, registrado no Conselho;</li> <li>e) Licença Sanitária vigente do endereço do<br/>estabelecimento, dentro do prazo de validade;</li> <li>f) Alvará de Funcionamento do Estabelecimento;</li> <li>g) Todas as folhas devem ser assinadas, datadas e<br/>carimbadas pelo Diretor ou responsável técnico<br/>pelo estabelecimento;</li> <li>h) Anexar a Localização Geográfica do Estabelecimento<br/>https://www.google.com/maps/@-24.7331849,-53<br/>.7444233,15z</li> </ul> |
|                                                                                     | *Encaminhar a documentação - (digital<br>sítio eletrônico www.lagoasanta.mg.go<br>- Todas as folhas devem possuir os cam<br>datadas e carimbadas pelo Diretor ou<br>Fichas do Estabelecimento.<br>Fichas do(s) Profissional(ais).<br>Tabela de Forma de Contratação<br>(Para auxiliar no preenchimento dos ca                                                                                                    | lizada "EM PDF") através do link disponível no<br>v.br.<br>npos com asteriscos preenchidos, ser assinadas,<br>responsável técnico pelo estabelecimento<br>mpos 34.4.4 - Vinculação e Tipo - Ficha 21)                                                                                                    |

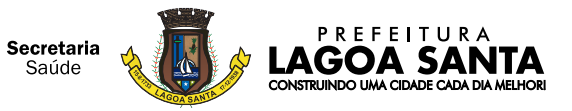

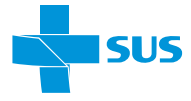

### Verifique abaixo qual a situação que melhor se adéqua ao seu estabelecimento:

| TIPO DE<br>ESTABELECIMENTO/<br>TIPO DE CADASTRO                                                                                                    | INFORMAÇÕES                                                                                                    | DOCUMENTAÇÃO                                                                                                    |  |  |  |  |  |
|----------------------------------------------------------------------------------------------------|----------------------------------------------------------------------------------------------------|----------------------------------------------------------------------------------------------------|--|--|--|--|--|
| Hospitais, clínicas<br>Médicas, odontológicas,<br>De fisioterapia,<br>Policlínicas, homecare,<br>Laboratórios, farmácias,<br>consultórios isolados,<br>Dentre outros<br>Cadastro de<br>Estabelecimento pessoa<br>Jurídica<br>CNPJ                                                                                                    | -> É responsabilidade do<br>estabelecimento vincular os<br>profissionais que fazem parte do corpo<br>clínico, os sócios (que atenderem no<br>estabelecimento) e os colaboradores que<br>tenham registro em conselho de classe<br>da saúde que façam parte do corpo<br>clínico, colaboradores de áreas de apoio.                                                                                                    | <ul> <li>FICHAS FCES:</li> <li>DO ESTABELECIMENTO: <ul> <li>Preencher as Fichas: n° 1, 2, 3, 4, 6, 7, 8, 9, 12, 13, 14, 15, 16, 17, 18, 19</li> <li>(Carimbadas e assinadas pelo profissional responsável técnico - Campo Diretor da Unidade).</li> <li>Preencher apenas as fichas que se enquadram no seu tipo de estabelecimento.</li> <li>&gt; Preencher uma para cada profissional de saúde a ser cadastrado, independentemente de já possuir cadastro anterior em outro estabelecimento; carimbada e assinada pelo profissional (Campo Diretor da Unidade). "EM PDF".</li> </ul> </li> <li>Documentação a ser informada na ficha: <ul> <li>a) Comprovante de Inscrição de Pessoa Jurídica – CNPJ (se Pessoa Jurídica);</li> <li>c) Documento que indica o responsável pela instituição: registro no Conselho e Contrato Social (ata de nomeação e/ou estatuto da entidade);</li> <li>b) Identidade civil de cada um dos profissionais de saúde (carteira do conselho) que atuam no estabelecimento;</li> <li>c) Identidade profissional de cada um dos profissionais de saúde (carteira do conselho);</li> <li>d) Diploma de maior titulação (especialização, mestrado,), do profissional, registrado no Conselho;</li> <li>e) Licença Sanitária vigente do endereço do estabelecimento;</li> <li>g) Todas as folhas devem ser assinadas, datadas e carimbadas pelo Diretor ou responsável técnico pelo estabelecimento;</li> <li>h) Anexar a Localização Geografica do Estabelecimento https://www.google.com/maps/@-24.7331849,-53.7 444233,15z</li> </ul> </li> </ul> |  |  |  |  |  |
| CADASTRO DE<br>ESTABELECIMENTOS PESSOA<br>JURÍDICA - COMPLEXOS                                                                                                    | <ul> <li>*Encaminhar a documentação - (digitalizada "EM PDF") através do link disponível no sítio eletrônico www.lagoasanta.mg.gov.br.</li> <li>Fichas do Estabelecimento.</li> <li>Fichas do(s) Profissional(ais).</li> <li>Tabela de Forma de Contratação (Para auxiliar no preenchimento dos campos 34.4.4 - Vinculação e Tipo - Ficha 21)</li> <li>Clínicas de Nefrologia, Quimioterapia e Radioterapia, Hemoterapia, Hospitais (com leitos) e Cooperativas, e outros não especificados</li> <li>*Encaminhar a documentação - (digitalizada "EM PDF") através do link disponível no sítio eletrônico www.lagoasanta.mg.gov.br.</li> <li>Todas as folhas devem possuir os campos com asteriscos preenchidos, ser assinadas datadas e carimbadas pelo Diretor ou responsável técnico pelo estabelecimento Fichas do (s) Profissional(ais).</li> <li>Tabela de Forma de Contratação (Para auxiliar no preenchimento dos campos 34.4.4 - Vinculação e Tipo - Ficha 21)</li> </ul> |                                                                                                    |  |  |  |  |  |
|                                                                                                    |                                                                                                    |                                                                                                    |  |  |  |  |  |
| The PISOTREAN,       13, 14, 15, 16, 17, 18, 19, 16, 17, 18, 19, 16, 18, 18, 16, 19, 18, 16, 19, 18, 16, 19, 18, 18, 16, 19, 18, 18, 16, 18, 18, 18, 18, 18, 18, 18, 18, 18, 18 |                                                                                                    |                                                                                                    |  |  |  |  |  |
| SOLICITAÇÃO DE<br>DESLIGAMENTO DO<br>PROFISSIONAL ou<br>ESTABELECIMENTO                                                                                                    | Solicite a desativação pelo site através<br>Clique aqui o Link do Roteiro de solicito<br>(https://cnes.datasus.gov.br/pages/pro                                                                                                    | do link abaixo.<br>ação de desligamento ou acesse:<br>fissionais/solicitacaoLogin.jsp)                                                                                                    |  |  |  |  |  |

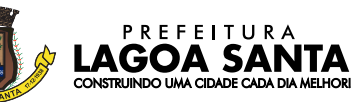

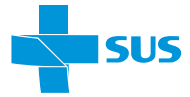

#### 8. PERGUNTAS E RESPOSTAS FREQUENTES:

- Quanto à ATUALIZAÇÃO CADASTRAL: Para atualização (mudança de endereço, alteração de CNPJ, nome fantasia/empresarial): enviar nova documentação do estabelecimento (Licença Sanitária e comprovação do registro da empresa no Conselho de Classe) e a Ficha 6 – Estrutura Física (caso tenha ocorrido alteração deste item) com assinatura do Responsável Técnico.

OBS: Caso o Estabelecimento não possua alvará de localização e funcionamento e alvará

sanitário deverá ser aberto processo de licenciamento através do portal do cidadão no sitio: www.lagoasanta.mg.gov.br > Cidadão > Portal do Cidadão> Protocolos > Abertura de processo de protocolos> Setor de Rendas Mobiliárias Empresas/Autônomos > Alvará de Licença Minas Fácil (Anexando todos os documentos em formato digital conforme solicitado pela plataforma).

Ou caso alvará esteja vencido deverá ser requerida a sua renovação através do sítio: www.lagoasanta.mg.gov.br > Cidadão > Portal do Cidadão> Protocolos > Abertura de processo de protocolos > Setor de Rendas Mobiliárias Empresas/Autônomos > Revalidação de Alvará Sanitário Pessoa Jurídica ou Física. (Anexando todos os documentos em formato digital conforme solicitado pela plataforma.

- Quanto a solicitação de INCLUSÃO DE PROFISSIONAIS DA SAÚDE NO CADASTRO DE UM ESTABELECIMENTO JÁ EXISTENTE NO CNES: Anexar a ficha (FCES) Ficha de Cadastro de Estabelecimentos de Saúde no link disponível no sítio www.lagoasanta.mg.gov.br

Os cadastros serão realizados de acordo com a demanda e disponibilidade da equipe. A transmissão dos dados para atualização do mesmo no site do CNES DATASUS pode ocorrer entre 10 e 30 dias úteis.

#### **ROTEIROS:**

**CONSULTA DO** CADASTRO NO SITE

A pesquisa do CNES pode ser feita pelo site: cnes.datasus.gov.br. As alterações feitas no cadastro do CNES na base do município estarão disponíveis neste site em até 30 dias.

#### 9.0. O CNES PASSO-A-PASSO

9.1. Entre no site http://cnes.datasus.gov.br/

#### **CONSULTA ESTABELECIMENTO:**

9.2. Digite o nome, CNPJ, CPF ou CNES do estabelecimento e clique em PESQUISAR:

|                                  | novo site! Para acessar as funcionalidades ( | que ainda não foram implementadas, favoi | r clicar aqui.  |
|----------------------------------|----------------------------------------------|------------------------------------------|-----------------|
| ACESSO RÁPIDO                    |                                              | INFORM                                   | ES              |
| Obter CNES                       | 1                                            |                                          | Mais informes   |
| Desativar Cadastro               | MAIS                                         | MAIS                                     |                 |
| Obter<br>Usuário/Senha           | EDICOS S                                     |                                          | ÇÃO             |
| Cronograma                       |                                              | DADA                                     | Mais legislação |
| TABNET CNES                      | BRASIL                                       | VOCÊ                                     |                 |
| DOWNLOADS                        |                                              |                                          |                 |
| Aplicativos                      | RAMA MAIS MÉDICOS                            |                                          |                 |
| Arquivos da<br>aplicação         | a o programa                                 |                                          |                 |
| Arquivos para<br>outros sistemas | sulta Estabelecimento                        |                                          |                 |
| Documentação                     |                                              | Pesquisar                                |                 |
| CIAG                             |                                              |                                          |                 |
| Con                              | sulta Profissional                           |                                          |                 |
| Institucional                    |                                              |                                          |                 |
| Aplicativos Nome                 | Profissional/CPF/CNS                         | Pesquisar                                |                 |
| Perguntas                        |                                              |                                          |                 |

CONSTRUINDO UMA CIDADE CADA DIA MELHORI

| Ir para o cor                                       | ir para o conteúdo 🚹 Ir para o menu 💈 Ir para a busca 🕄 Ir para o rodapé 省 ACESSIBILI                                                                                                    |                |                                              |                                                                                          |                                           |                                                  |       |  |  |  |
|-----------------------------------------------------|----------------------------------------------------------------------------------------------------|----------------|----------------------------------------------|------------------------------------------------------------------------------------------|-------------------------------------------|--------------------------------------------------|-------|--|--|--|
| C                                                   | NES                                                                                                    | Co<br>Esta     | idastro Nacional de<br>abelecimentos de Saú  | úde                                                                                      | l                                         | Buscar no Portal                                 | You   |  |  |  |
|                                                     |                                                                                                    |                |                                              |                                                                                          | Área Restrita                             | Perguntas Freque                                 | ntes  |  |  |  |
|                                                     | Bem vindo a                                                                                                    | io nosso no    | vo site! As funcionalidades qu               | ie ainda não foram implementad                                                           | as neste site, e                          | stão disponíveis <mark>aq</mark>                 | ui.   |  |  |  |
| PÁGINA I                                            | INICIAL > CONSULTAS                                                                                                    | S > CONSULTA E | STABELECIMENTO                               |                                                                                          | <b>`</b>                                  |                                                  |       |  |  |  |
| CONSU                                               |                                                                                                    | CIMENTO -      | IDENTIFICAÇÃO                                |                                                                                          | $\mathbf{N}$                              |                                                  |       |  |  |  |
|                                                     | OLIA ESTADELE                                                                                                    |                | i se i i i i i i i i i i i i i i i i i i     |                                                                                          |                                           |                                                  |       |  |  |  |
| Atende                                              | e SUS: Todos                                                                                                    | Sim N          | ĩão                                          |                                                                                          |                                           |                                                  |       |  |  |  |
| Atendo<br>Estado                                    | e SUS: Todos                                                                                                    | Sim N          | ão<br>v Mu                                   | unicípio: Selecione 🔻                                                                    |                                           |                                                  |       |  |  |  |
| Atendo<br>Estado<br>Gestão                          | e SUS: Todos<br>Constructions<br>Constructions<br>Constru | Sim N          | ão Mu                                        | unicípio: Selecione 🔻                                                                    | cione                                     | <b>\</b>                                         |       |  |  |  |
| Atende<br>Estado<br>Gestão                          | e SUS: Todos<br>Constructions<br>Constructions<br>Constru | Sim N          | ão<br>▼ Mu<br>Na                             | unicípio: Selecione 🔻<br>utureza Jurídica(Grupo): Selec<br>Pesquisa                      | cione                                     |                                                  |       |  |  |  |
| Atendo<br>Estado<br>Gestão<br>CLIN                  | e SUS: Todos<br>Constructions<br>Constructions<br>Constru | Sim N          | ão<br>▼ Mu<br>Na                             | unicípio: Selecione <b>v</b><br>utureza Jurídica(Grupo): Selec<br>Pesquisa               | cione                                     |                                                  |       |  |  |  |
| Atendo<br>Estado<br>Gestão<br>CLIN                  | e SUS: Todos<br>2: Selecione<br>1: Selecione<br>1: CA CIAG                                                                                                    | Sim N          | ão<br>▼ Mt<br>Na                             | unicípio: Selecione 🔻<br>ntureza Jurídica(Grupo): Selec<br>Pesquisa                      | cione                                     |                                                  |       |  |  |  |
| Atende<br>Estado<br>Gestão<br>CLIN                  | e SUS: Todos<br>Constructions<br>Constructions<br>Constru | Sim N          | ão<br>▼ Mu<br>Na<br>arial                    | unicípio: Selecione   tureza Jurídica(Grupo): Selec<br>Pesquisa                          | cione<br>Ir                               | egistros por Págin                               | a: 10 |  |  |  |
| Atende<br>Estado<br>Gestão<br>CLIN<br>®Nom<br>UF \$ | e SUS: Todos<br>C Selecione<br>IICA CIAG<br>IICA CIAG<br>Município \$                                                                                                    | Sim N          | ăo<br>▼ Mt<br>Na<br>arial<br>Nome Fantasia ≎ | unicípio: Selecione   tureza Jurídica(Grupo): Selec Pesquisz Natureza Jurídica(Grupo) \$ | cione<br>Ir<br>Re<br>Gestão $\Rightarrow$ | egistros por Págin<br>Atende SUS $\Rightarrow$ D |       |  |  |  |

e o sistema abrirá o cadastro do estabelecimento:

## 9.4. Clique na impressora e escolha o(s) módulo(s) que queira imprimir: 🖪

| Módulos                |   | ≡ ₿                       |                     |                |            |                    | Compe              | tência Atual |  |
|------------------------|---|---------------------------|---------------------|----------------|------------|--------------------|--------------------|--------------|--|
| Básico                 | < | Identificação             |                     |                |            |                    |                    |              |  |
| 🛿 Conjunto             | < | Nome                      | CNES                | СЛРЈ           |            |                    |                    |              |  |
|                        |   | CIAG CENTRO DE            | INVESTIGACAO E      | ACONSELHA      | MENTO GE   | 9044167            | 20.182.681/0001-63 |              |  |
| Ambulatorial           | < | Nome Empresarial          |                     |                |            | Natureza Jurídica( | Grupo)             |              |  |
| Hospitalar             |   | G S DE OLIVEIRA G         | GENETICA MEDIC      | A              |            | ENTIDADES E        | MPRESARIA          | IS           |  |
| nospitatai             |   | Logradouro                |                     |                |            | Número             | Compleme           | ento         |  |
| Mantenedora            |   | REPUBLICA ARGE            | REPUBLICA ARGENTINA |                |            |                    |                    | 707          |  |
|                        |   | Bairro                    |                     | Mu             | nicípio    |                    |                    | UF           |  |
| Profissionais          |   | AGUA VERDE 410690         |                     |                |            | TIBA               |                    | PR           |  |
|                        |   | CEP                       | Telefone            |                | Depend     | ência              | Regional de Saúde  |              |  |
| Habilitações           | < | 80620-010                 | (41)31              | 17-0702        | INDI       | VIDUAL             | 02                 |              |  |
| Regras Contratuais     | < | Tipo de Estabelecimento   |                     | Subtipo        |            |                    | Gestão             |              |  |
|                        |   | CONSULTORIO ISC           | DLADO               |                | MUNIC      | IPAL               |                    |              |  |
| Contrato de Gestão     | < | Diretor Clínico/Gerente/A | Administrador       |                |            |                    |                    |              |  |
|                        |   | -                         |                     |                |            |                    |                    |              |  |
| Incentivos             | < | Cadastrado em             |                     | Atualização na | Base Local | Última             | atualização Na     | cional       |  |
| Fauinos                |   | 13/08/2016                |                     | 09/08/2016     | 3          | 17/0               | 05/2018            |              |  |
| Lquipes                |   | Horário de funcion:       | amento              |                |            |                    |                    |              |  |
| Residência Terapêutica |   | Dia semana                | Horário             | T              |            |                    |                    |              |  |
|                        |   |                           |                     |                |            |                    |                    |              |  |
| Telessaúde             |   | Data Desativação          | Motivo De           | sativação      |            |                    |                    |              |  |
| Org Parcoiras          |   |                           |                     |                |            |                    |                    |              |  |
| org. Parceiras         |   |                           |                     |                |            |                    |                    |              |  |

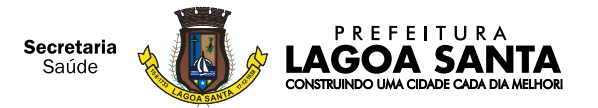

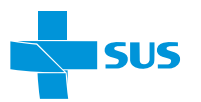

| *                                                                                                    | Ficha<br>Selecione                                                                                                    | <b>do Estabelecimento</b><br>o(s) módulo(s) para impressão                                                                                                    | ;                                                                                                    |
|----------------------------------------------------------------------------------------------------|----------------------------------------------------------------------------------------------------|----------------------------------------------------------------------------------------------------|----------------------------------------------------------------------------------------------------|
| <ul> <li>Ficha completa</li> <li>Básico</li> <li>Identificação</li> <li>Caracterização</li> <li>Infraestrutura</li> <li>Atividade</li> <li>Atendimento</li> <li>Endereço Complementar</li> <li>Classif. Estabelecimento</li> <li>Profissionais</li> <li>Mantenedora</li> <li>Equipes</li> </ul> | <ul> <li>Conjunto</li> <li>Informações Gerais</li> <li>Equipamentos</li> <li>V. Cooperativas</li> <li>Ger/Adm(Terceiro)</li> <li>Residência Terapêutica</li> <li>Base Descentralizada</li> <li>SAMU 192</li> </ul> | <ul> <li>Regras Contratuais</li> <li>Ativas</li> <li>Histórico</li> <li>Contrato Gestão</li> <li>Ativas</li> <li>Histórico</li> <li>Incentivos</li> <li>Ativas</li> <li>Histórico</li> <li>Organizações Parceiras</li> </ul> | <ul> <li>Ambulatorial</li> <li>Diálise</li> <li>Químio e Rádio</li> <li>Hemoterapia</li> <li>Hospitalar</li> <li>Habilitações</li> <li>Ativas</li> <li>Histórico</li> </ul> |
| 5. Clique em Sa                                                                                                    | Nar será exibido o P                                                                                                    | PDF no final da págino                                                                                                    | Imprimir Fechar                                                                                                    |

Clique no PDF e será exibido o impresso.

🔁 fichaCompletaEsta....pdf \land

9.6. Também pode-se visualizar todos os profissionais do estabelecimento indo na coluna MÓDULOS e clicando-se em PROFISSIONAIS:

| Módulos            | ≡                 |                         |                          |                | Competência Atual 🔻 |  |
|--------------------|-------------------|-------------------------|--------------------------|----------------|---------------------|--|
| 🏛 Básico <         |                   |                         |                          |                | <b>.</b>            |  |
| 🛢 Conjunto 🗸 🤞     | Identificação     |                         |                          |                | -                   |  |
| े अmbulatorial <   | Nome              |                         | CNES                     | CNPJ           |                     |  |
|                    | CIAG CENTRO DE    | INVESTIGACAO E ACONSELH | 9044167                  | 20182681000163 |                     |  |
| 🖪 Hospitalar       | Nome Empresarial  |                         | Natureza Jurídica(Grupo) |                |                     |  |
|                    | G S DE OLIVEIRA G |                         | ENTIDADES EMPRESARIAIS   |                |                     |  |
| 🛱 Mantenedor 🖊     | Logradouro        | 🚔 Gerar PDF             |                          | Número         | Complemento         |  |
| Profissionais      | REPUBLICA ARGE    | REPUBLICA ARGENTINA     |                          |                | CONJ 707            |  |
|                    | Bairro            |                         | Municípi                 | io             | UF                  |  |
| 🖽 Habilitações 🛛 🗸 | AGUA VERDE        |                         | CUR                      | ITIBA          | PR                  |  |
|                    | CEP               | Telefone                | Dependé                  | ència          | Gestão              |  |

\*Observe que tem a barra de rolagem que permite visualizar mais dados cadastrais dos profissionais.

\*Pode-se imprimir em PDF o Relatório de Profissionais.

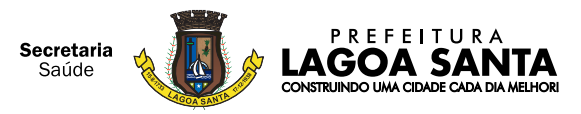

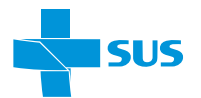

Exibir todos

X

#### 9.7. CONSULTA PROFISSIONAL:

• Digite o nome, CPF ou CNS (Cartão Nacional de Saúde) do profissional e clique em PESQUISAR

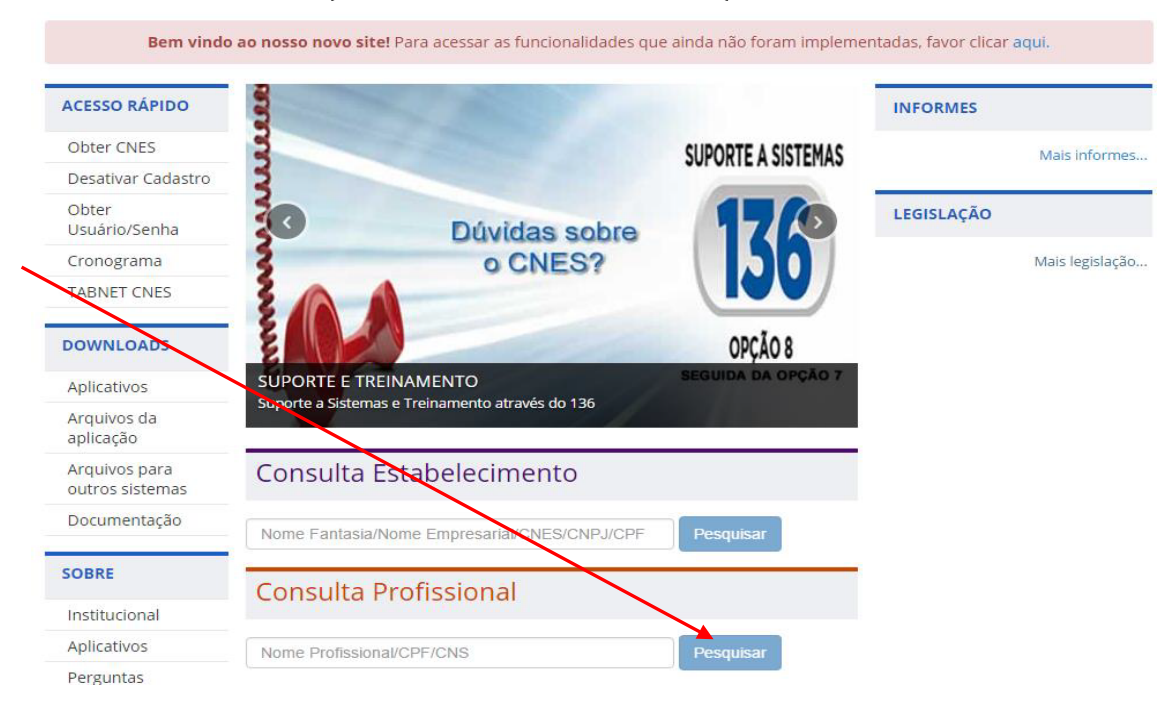

• Na coluna DETALHES, clique no botão e o sistema abrirá o cadastro do PROFISSIONAL:

| PÁGINA INIC        | CIAL > CONSULTAS > CONSULTA PROF | ISSIONAL                      |                          |                           |                    |
|--------------------|----------------------------------|-------------------------------|--------------------------|---------------------------|--------------------|
| CONSUL<br>Vínculo: | TA PROFISSIONAL                  |                               |                          |                           |                    |
| Geral              | Mais 2 Vínculos Públicos         | Mais 5 Vínculos Particulares  | CHS Superior a 168 Horas | Equipe Mais de 3 Vínculos |                    |
| GISELE             | E CRISTINA ROSSI SPOLAO          | R Pesquisa                    |                          | Registros por Pág         | ; <b>ina:</b> 10 ▼ |
|                    | CNS \$                           | NOME PRO                      | DFISSIONAL ≑             | DETALHES                  |                    |
| 9800162            | 294082485                        | GISELE CRISTINA ROSSI SPOLAOR |                          | + 🔳                       |                    |
|                    |                                  |                               |                          | História                  | co de Vínculos     |

• O sistema exibirá o relatório do profissional por competência, com o(s) estabelecimento(s) que ele estiver vinculada:

| Competência<br>07/2019<br>(p.ex.)<br>Tulho | Históri  | Histórico Profissional X |       |              |                                                              |         |                |                                                        |                                         |        |     |                            |                       |                            |               |             |              |
|--------------------------------------------|----------|--------------------------|-------|--------------|--------------------------------------------------------------|---------|----------------|--------------------------------------------------------|-----------------------------------------|--------|-----|----------------------------|-----------------------|----------------------------|---------------|-------------|--------------|
|                                            | NOME     |                          |       |              |                                                              |         |                |                                                        |                                         |        |     | )                          | CNS                   |                            |               |             |              |
|                                            | TERESA O | CRISTINA                 | SANTO | DS CAVALCANT |                                                              |         |                |                                                        | 170011545960000                         |        |     |                            |                       |                            |               |             |              |
| Juno                                       | COMP.    | IBGE                     | UF    | ΜυΝΙΟΊΡΙΟ    | СВО                                                          | CNES    | CNPJ           | ESTABELECIMENTO                                        | NATUREZA JURÍDICA                       | GESTÃO | sus | VÍNCULO<br>ESTABELECIMENTO | VÍNCULO<br>EMPREGADOR | DETALHAMENTO<br>DO VÍNCULO | CHS<br>OUTROS | CHS<br>AMB. | CHS<br>HOSP. |
| N                                          | 07/2019  | 410690                   | PR    | CURITIBA     | 225335 - MEDICO PATOLOGISTA CLINICO<br>MEDICINA LABORATORIAL | 0015423 | 07404052000172 | CRUZ VERMELHA BRASILEIRA<br>FILIAL DO ESTADO DO PARANA | 3999 - ASSOCIACAO<br>PRIVADA            | М      | NÃO | AUTONOMO                   | PESSOA JURIDICA       | NAO SE APLICA              | 4             | 0           | 0            |
|                                            | 07/2019  | 410690                   | PR    | CURITIBA     | 225148 - MEDICO ANATOMOPATOLOGISTA                           | 0016446 | 03121963000131 | CONSULPAT CONSULTORIO DE<br>PATOLOGIA                  | 2062 - SOCIEDADE<br>EMPRESARIA LIMITADA | D      | NÃO | AUTONOMO                   | PESSOA FISICA         | NAO SE APLICA              | 0             | 2           | 0            |
|                                            | 07/2019  | 410690                   | PR    | CURITIBA     | 225125 - MEDICO CLINICO                                      | 2384299 | 75095679000220 | COMPLEXO HOSPITAL DE<br>CLINICAS                       | 1104 - AUTARQUIA<br>FEDERAL             | D      | SIM | VINCULO<br>EMPREGATICIO    | ESTATUTARIO           | SERVIDOR                   | 0             | 5           | 5            |
|                                            | 07/2019  | 410690                   | PR    | CURITIBA     | 225148 - MEDICO ANATOMOPATOLOGISTA                           | 2384299 | 75095679000220 | COMPLEXO HOSPITAL DE<br>CLINICAS                       | 1104 - AUTARQUIA<br>FEDERAL             | D      | SIM | VINCULO<br>EMPREGATICIO    | ESTATUTARIO           | SERVIDOR<br>PROPRIO        | 0             | 5           | 5            |
|                                            | 07/2019  | 410690                   | PR    | CURITIBA     | 225305 - MEDICO CITOPATOLOGISTA                              | 3160408 | 00942063000167 | HOSPITAL INC                                           | 2062 - SOCIEDADE<br>EMPRESARIA LIMITADA | М      | NÃO | AUTONOMO                   | PESSOA FISICA         | NAO SE APLICA              | 0             | 1           | 1            |
|                                            | 07/2019  | 410690                   | PR    | CURITIBA     | 225305 - MEDICO CITOPATOLOGISTA                              | 7262426 | 16369416000111 | GENOMIXX DIAGNOSTICO<br>MOLECULAR                      | 2062 - SOCIEDADE<br>EMPRESARIA LIMITADA | м      | NÃO | AUTONOMO                   | PESSOA JURIDICA       | NAO SE APLICA              | 0             | 2           | 0            |
|                                            | 06/2019  | 410690                   | PR    | CURITIBA     | 225335 - MEDICO PATOLOGISTA CLINICO<br>MEDICINA LABORATORIAL | 0015423 | 07404052000172 | CRUZ VERMELHA BRASILEIRA<br>FILIAL DO ESTADO DO PARANA | 3999 - ASSOCIACAO<br>PRIVADA            | М      | NÃO | AUTONOMO                   | PESSOA JURIDICA       | NAO SE APLICA              | 4             | 0           | 0            |
|                                            | 06/2019  | 410690                   | PR    | CURITIBA     | 225148 - MEDICO ANATOMOPATOLOGISTA                           | 0016446 | 03121963000131 | CONSULPAT CONSULTORIO DE<br>PATOLOGIA                  | 2062 - SOCIEDADE<br>EMPRESARIA LIMITADA | D      | NÃO | AUTONOMO                   | PESSOA FISICA         | NAO SE APLICA              | 0             | 2           | 0            |
|                                            | 06/2019  | 410690                   | PR    | CURITIBA     | 225148 - MEDICO ANATOMOPATOLOGISTA                           | 2384299 | 75095679000220 | HOSPITAL DE CLINICAS                                   | 1104 - AUTARQUIA<br>FEDERAL             | D      | SIM | VINCULO<br>EMPREGATICIO    | ESTATUTARIO           | SERVIDOR                   | 0             | 5           | 5            |
|                                            | 06/2019  | 410690                   | PR    | CURITIBA     | 225125 - MEDICO CLINICO                                      | 2384299 | 75095679000220 | HOSPITAL DE CLINICAS                                   | 1104 - AUTARQUIA<br>FEDERAL             | D      | SIM | VINCULO<br>EMPREGATICIO    | ESTATUTARIO           | SERVIDOR                   | 0             | 5           | 5            |
|                                            | 06/2019  | 410690                   | PR    | CURITIBA     | 225305 - MEDICO CITOPATOLOGISTA                              | 3160408 | 00942063000167 | HOSPITAL INC                                           | 2062 - SOCIEDADE<br>EMPRESARIA LIMITADA | м      | NÃO | AUTONOMO                   | PESSOA FISICA         | NAO SE APLICA              | 0             | 1           | 1            |

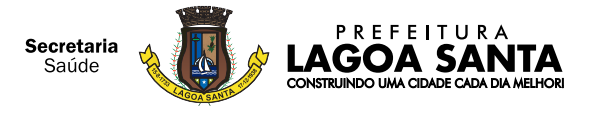

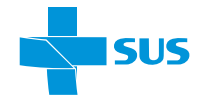

#### 9.8. JÁ FIZ MEU CADASTRO. E AGORA, COMO MANTÊ-LO ATUALIZADO?

A atualização do cadastro é bem mais fácil do que o primeiro registro, podendo, inclusive, ser feita de duas maneiras: via internet ou ainda via anexo de arquivos.

Esses arquivos nada mais são do que os dados dos profissionais que atuam no estabelecimento e da própria clínica

#### VIA INTERNET:

Caso prefira realizar a atualização dentro do próprio aplicativo, acesse o menu "Configurações/Ambiente de Trabalho" dentro do sistema, em seguida acesse a tela "Configuração do Ambiente de Trabalho". A partir daí, marque a opção "Habilitar o acesso ao Servidor CNES".

Em seguida, configure o proxy conforme necessidade da rede local e clique em "Testar Acesso" para verificar sua conexão ao serviço online do CNES. Clique em "Gravar" para salvar as alterações realizadas.

A seguir o aplicativo do CNES fechará automaticamente. Não há com o que se preocupar, pois assim que iniciado novamente, ele estará apto a realizar a atualização.

Realizadas as configurações descritas acima, basta acessar o menu "Utilitários", depois "Atualizar Bases", selecionar "da Internet", marcar os arquivos a serem atualizados e clicar no botão "Baixar". Pronto! Dados atualizados com sucesso.

#### **VIA ARQUIVOS:**

Nesse caso, os arquivos precisam ser baixados do site do CNES, preenchidos e depois deve ser feito o upload deles de volta ao sistema. Para isso, vá ao menu "Downloads" depois em "Arquivos da aplicação".

Lá você poderá escolher entre realizar a atualização de cada um dos arquivos listados, ou realizar a atualização através do arquivo único.

Para subir os arquivos novamente, vá em "Utilitários", depois em "Atualizar Bases", em seguida em "Dá Arquivo..." e selecione o nome do arquivo desejado, ou "Arquivo Único" se foi essa a sua opção.

Quando o sistema perguntar se deseja prosseguir com a atualização, clique em "OK". Os dados então estarão atualizados.

#### REFERÊNCIAS

#### **Portarias CNES**

- Portaria MS/GM n° 1.646, de 2 de outubro de 2015
- Portaria MS/GM nº 118, de 18 de fevereiro de 2014
- Portaria MS/SAS nº 134, de 4 de abril de 2011

#### Outros documentos

- o Manual Técnico do CNES
- o Manual Técnico Simplificado CNES
- o Tabelas Formas de Contratação SCNES
- o Tabela de Serviços/Classificação/CBO
- o Modelo de solicitação de exclusão de Estabelecimento de Saúde no CNES
- o Requerimento Solicitação de cadastro no CNES
- o Informativo CNES

#### Fonte de referência e informações adicionais:

http://cnes.datasus.gov.br http://www.ans.gov.br https://wiki.saude.gov.br/cnes/index.php/P%C3%A1gina\_principal https://cnes.datasus.gov.br/

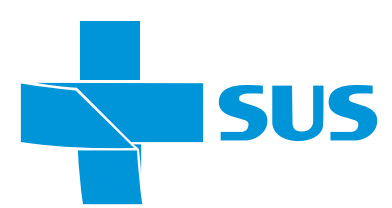

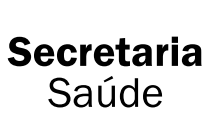

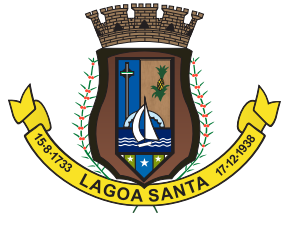

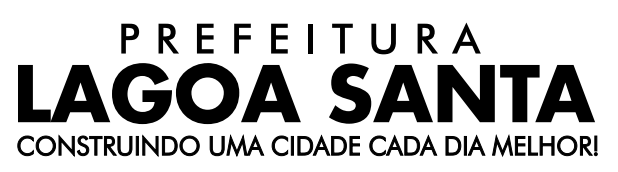